## Fishers Area Swimming Tigers

How To Attend or Decline a Swim Meet

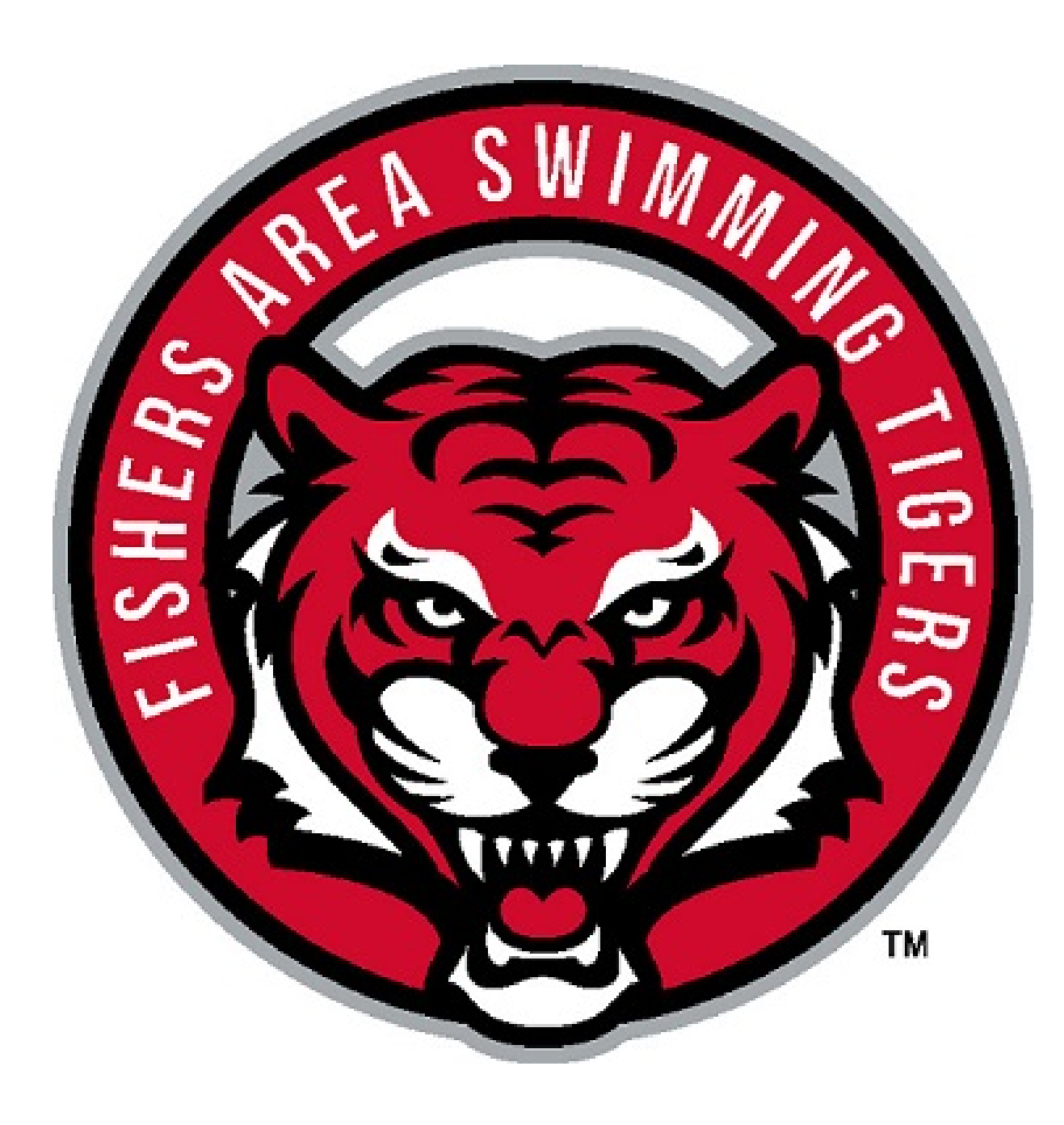

## Navigate to <u>www.fasttigers.com</u> and sign in to your account.

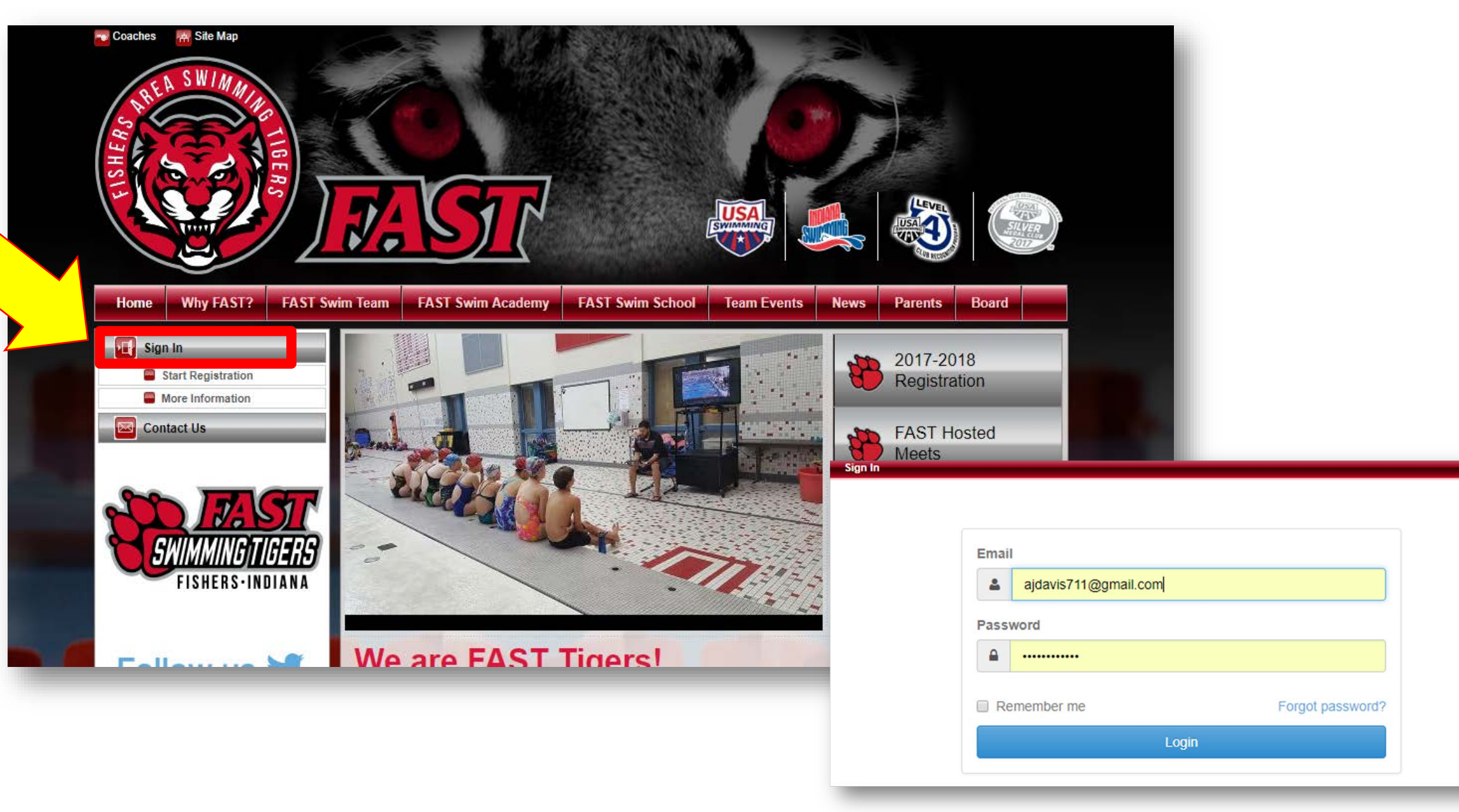

Once you have signed in, scroll to the bottom of the page to view all upcoming events.

| Tiger Events                                                                                                    |                         |
|----------------------------------------------------------------------------------------------------|-------------------------|
| Swim Meet                                                                                                    |                         |
| Swimsuit/Equipment Sizing at FHS<br>Sep 19, 2017 (05:45 PM) - Sep 19, 2017 (07:15 PM)                                |                         |
| Edit Commitment Sep 29, 2017 (05:30 PM) - Sep 29, 2017 (07:00 PM)                                                    |                         |
| FAST Friday Night Races   Edit Commitment     Oct 6, 2017 (05:00 PM) - Oct 6, 2017 (08:00 PM)   Edit Commitment      |                         |
| Oct 14, 2017 - Oct 15, 2017 Edit Commitment Job Signup                                                               | Select the event that   |
| Munster \"Swim Your Own Age\" Invita<br>Nov 3, 2017 - Nov 5, 2017 Edit Commitment                                    | you would like to edit. |
| FAST IMX Challenge<br>Nov 17, 2017 - Nov 18, 2017 Edit Commitment                                                    | Note: Instead of "Edit  |
| FAST 2017 Santa Claus Classic - Pr Edit Commitment Job Signup   Dec 1, 2017 - Dec 3, 2017 Edit Commitment Job Signup | see a button that says  |
| Dec 6, 2017 (06:00 AM) - Dec 9, 2017 (08:00 PM)                                                                      | "Attend/Decline."       |
| FAST Friday Night Races<br>Dec 22, 2017 (05:00 PM) - Dec 22, 2017 (08:00 PM)                                         |                         |
| FAST Friday Night Races<br>Jan 5, 2018 (05:00 PM) - Jan 5, 2018 (08:00 PM)                                           |                         |
| FAST 2018 Mudsock Classic - Prelim                                                                                   |                         |

## Click on your swimmers name to "attend" or "decline" the event.

| Event Signup                                                               |                                              |              |  |  |  |  |  |
|----------------------------------------------------------------------------|----------------------------------------------|--------------|--|--|--|--|--|
| Athlete Signup Con                                                         | nmitted Athletes Undeclared Declined         |              |  |  |  |  |  |
| FAST Friday Night Races<br>Oct 6, 2017 (05:00 PM) - Oct 6, 2017 (08:00 PM) |                                              |              |  |  |  |  |  |
| My Account:<br>Coaches, Tiger Cubs<br>502-758-2562<br>Q Change Account (Ad | Registration Dea<br>10/05/2017<br>Imin Only) | adline:      |  |  |  |  |  |
| Click on Member Name to declare for this Event:                            |                                              |              |  |  |  |  |  |
| VIEW DEMO                                                                  |                                              |              |  |  |  |  |  |
|                                                                            |                                              |              |  |  |  |  |  |
| Member Name                                                                | Member Commitment                            | Last Updated |  |  |  |  |  |
| Tiger Cubs Coaches                                                         | Oundeclared                                  |              |  |  |  |  |  |
|                                                                            |                                              |              |  |  |  |  |  |

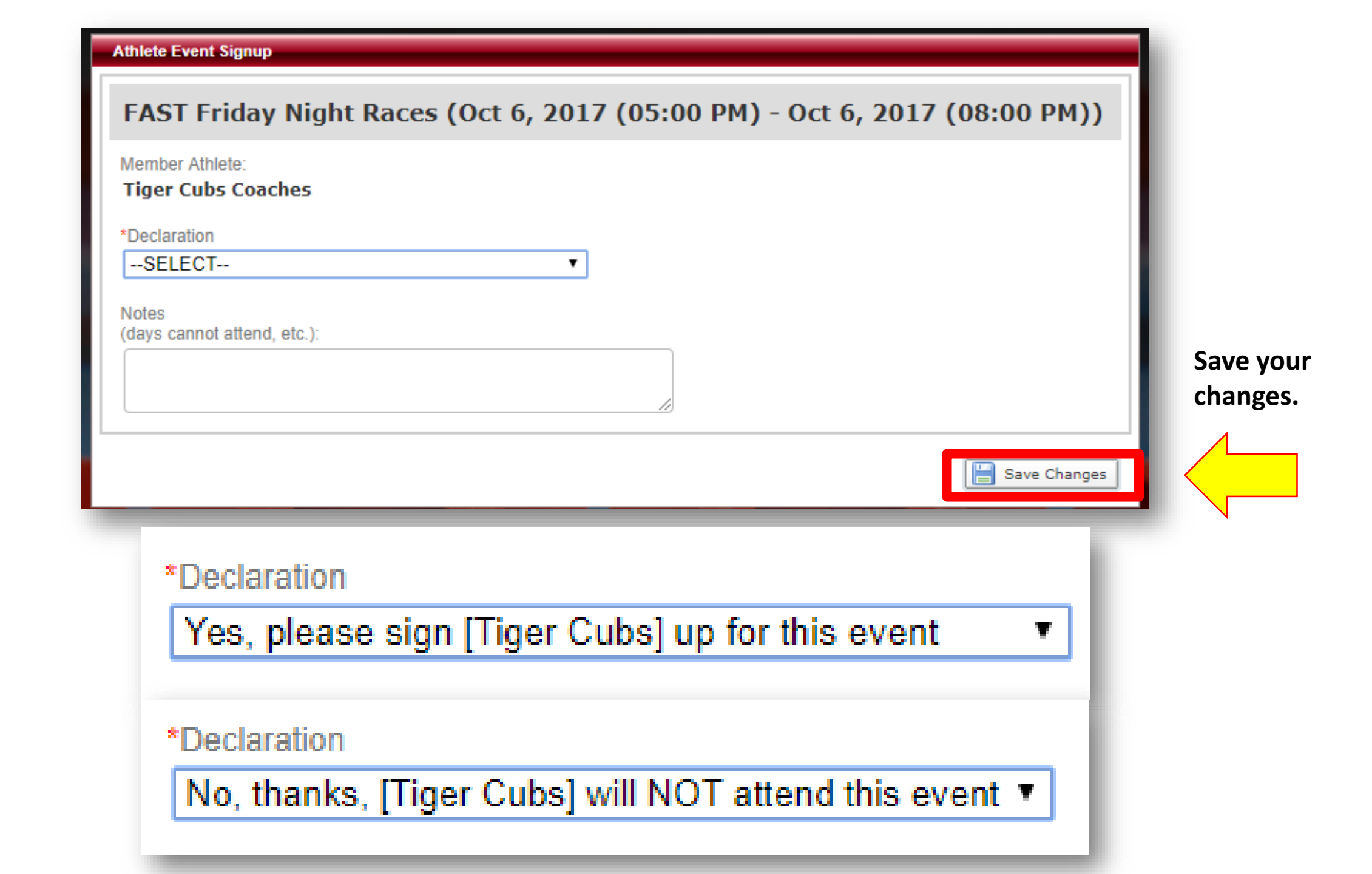

## Make sure that the "Member Commitment" has been accurately updated.

| Event Signup                                                               |                    |                |           |                   |  |  |
|----------------------------------------------------------------------------|--------------------|----------------|-----------|-------------------|--|--|
| Athlete Signup                                                             | Committed Athletes | Undeclared     | Declined  |                   |  |  |
| FAST Friday Night Races<br>Oct 6, 2017 (05:00 PM) - Oct 6, 2017 (08:00 PM) |                    |                |           |                   |  |  |
| My Account:                                                                |                    |                | Registrat | tion Deadline:    |  |  |
| Coaches, Tiger<br>502-758-2562                                             | Cubs               |                | 10/05/    | /2017             |  |  |
| Q Change Accour                                                            | nt (Admin Only)    |                |           |                   |  |  |
| Click on Member Name to declare for this Event:                            |                    |                |           |                   |  |  |
| VIEW DEMO                                                                  |                    |                |           |                   |  |  |
|                                                                            |                    |                |           |                   |  |  |
| Member Name                                                                | Me                 | mber Commitmen | t         | Last Updated      |  |  |
| Tiger Cubs Coaches                                                         | <b>√</b> (         | Committed      |           | 09/18/17 12:18 PM |  |  |
| Acuve                                                                      |                    |                |           |                   |  |  |
|                                                                            |                    |                |           |                   |  |  |